# トラブルシューティング編 🖺 🕐

### マイナンバーカード関連

マイナンバーカードの利用者証明用電子証明書に設定したパスワー …… 2 ド(数字4桁)を忘れてしまった場合

#### アプリ関連

| システムログイン画面で入力するアカウントパスワードを忘れてしまい<br>ました。                       | •••• | 4 |
|----------------------------------------------------------------|------|---|
| システムログイン画面で入力するアカウントパスワードを3回間違えて ••<br>ロックされてしまいました。           | •••• | 4 |
| アプリ起動時に入力するログインパスコードを忘れてしまいました。                                |      | 4 |
| 誤って、アプリをアンインストールしてしまいました。 ***********                          | •••• | 4 |
| お知らせを再度確認する方法について教えてください。 ・・・・・・・・・・・・・・・・・・・・・・・・・・・・・・・・・・・・ |      | 4 |
| 暗証番号モードで資格確認する方法について教えてください。 *********                         | •••• | 4 |

| カードリーダー関連                   |   | スマホ関連                                                 |   |
|-----------------------------|---|-------------------------------------------------------|---|
| カードリーダーの接続に失敗します。           | 3 | スマホを機種変更します。 ••••• 5                                  | 5 |
| マイナンバーカードの読み取りに失敗します。 ••••• | 3 | スマホを紛失してしまいました。 5500000000000000000000000000000000000 | 5 |

トラブルシューティング編 📓 🕐

マイナンバーカード関連

**Q1** 

マイナンバーカードの利用者証明用電子証明書に設定 したパスワード(数字4桁)を忘れてしまった場合は、 どのように対処したら良いですか。

**A**1

住民票がある市区町村の窓口にて、パスワードの再設 定手続きを行ってください。

(注)パスワードの再設定手続きをする場合は、顔写 真付き公的証明書による本人確認が必要となります。 詳しくは市区町村の窓口にお問い合わせください。

トラブルシューティング編 [ 🚔 📿 ?)

Q1 カードリーダーの接続に失敗します。どのようにすれ ばよいでしょうか。

### 以下の対処方法をお試しください。

・アプリを再起動します。

**A**1

**A**2

- ・カードリーダーを再起動します。
- ・スマホ又はiPhoneから接続している場合、
   Bluetoothの設定をオフにし、再度オンにします。

**Q2** マイナンバーカードの読み取りに失敗します。どのようにすればよいでしょうか。

#### 以下の対処方法をお試しください。

#### ・アプリを再起動します。

- マイナンバーカードをケースなどに入れている場合
   は、一時的にケースを取り外して使用してください。
- ・接触型ICカードリーダライタをご使用の場合、カー ドの挿入状態について、前後あるいは上下が逆に なっていないかご確認ください。
- ・カード読み取り中は、カードを動かしたり、外したりしないでください。
- ・パソコンをご使用の場合、ICカードリーダライタと との接続方法をご確認ください。USBハブを使って いる場合は、ICカードリーダライタをパソコンに直 接繋いでください。また、別のUSBポートへ繋いで みてください。

トラブルシューティング編 [ 🚔 ? う

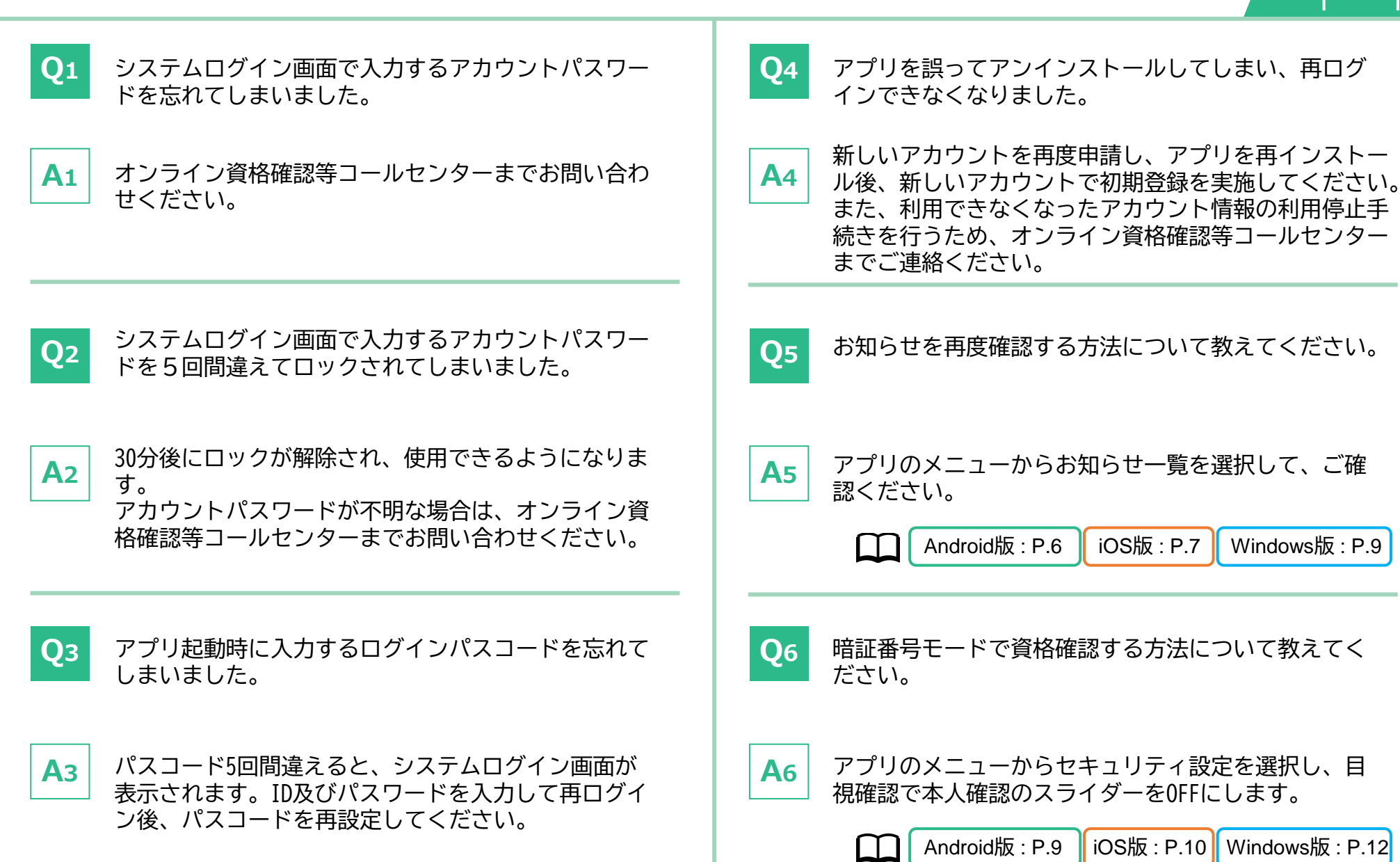

## トラブルシューティング編 🖺 ?

**Q**1

スマホを機種変更する場合、どのようにすればよいで しょうか。

A1

機種変更前のスマホでデバイス登録を解除します。 登録解除後、機種変更後のスマホにアプリをインス トールし、初期登録を実施してください。 なお、登録解除には最大1時間程度かかります。機種 変更後のスマホへのインストールは登録解除後、1時 間程度置いてから実施してください。

Android版: P.10 iOS版: P.11 Windows版: P.13  $\square$ 

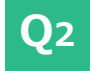

スマホを紛失してしまいました。どのようにすればよ いでしょうか。

 

 A2
 オンライン資格確認等コールセンターまでお問い合わ せください。 該当のアカウント利用を停止します。

| No. | 改訂日       | 改訂箇所 | 改訂内容 | 版数   |
|-----|-----------|------|------|------|
| 1   | 2024/1/24 | _    | 初版   | 1.00 |